# Oracle® Banking Corporate Lending Installer EAR Building

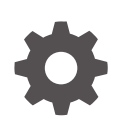

Release 14.7.5.0.0 G15139-01 September 2024

ORACLE

Oracle Banking Corporate Lending Installer EAR Building, Release 14.7.5.0.0

G15139-01

Copyright © 2016, 2024, Oracle and/or its affiliates.

This software and related documentation are provided under a license agreement containing restrictions on use and disclosure and are protected by intellectual property laws. Except as expressly permitted in your license agreement or allowed by law, you may not use, copy, reproduce, translate, broadcast, modify, license, transmit, distribute, exhibit, perform, publish, or display any part, in any form, or by any means. Reverse engineering, disassembly, or decompilation of this software, unless required by law for interoperability, is prohibited.

The information contained herein is subject to change without notice and is not warranted to be error-free. If you find any errors, please report them to us in writing.

If this is software, software documentation, data (as defined in the Federal Acquisition Regulation), or related documentation that is delivered to the U.S. Government or anyone licensing it on behalf of the U.S. Government, then the following notice is applicable:

U.S. GOVERNMENT END USERS: Oracle programs (including any operating system, integrated software, any programs embedded, installed, or activated on delivered hardware, and modifications of such programs) and Oracle computer documentation or other Oracle data delivered to or accessed by U.S. Government end users are "commercial computer software," "commercial computer software documentation," or "limited rights data" pursuant to the applicable Federal Acquisition Regulation and agency-specific supplemental regulations. As such, the use, reproduction, duplication, release, display, disclosure, modification, preparation of derivative works, and/or adaptation of i) Oracle programs (including any operating system, integrated software, any programs embedded, installed, or activated on delivered hardware, and modifications of such programs), ii) Oracle computer documentation and/or iii) other Oracle data, is subject to the rights and limitations specified in the license contained in the applicable contract. The terms governing the U.S. Government's use of Oracle cloud services are defined by the applicable contract for such services. No other rights are granted to the U.S. Government.

This software or hardware is developed for general use in a variety of information management applications. It is not developed or intended for use in any inherently dangerous applications, including applications that may create a risk of personal injury. If you use this software or hardware in dangerous applications, then you shall be responsible to take all appropriate fail-safe, backup, redundancy, and other measures to ensure its safe use. Oracle Corporation and its affiliates disclaim any liability for any damages caused by use of this software or hardware in dangerous applications.

Oracle®, Java, MySQL, and NetSuite are registered trademarks of Oracle and/or its affiliates. Other names may be trademarks of their respective owners.

Intel and Intel Inside are trademarks or registered trademarks of Intel Corporation. All SPARC trademarks are used under license and are trademarks or registered trademarks of SPARC International, Inc. AMD, Epyc, and the AMD logo are trademarks or registered trademarks of Advanced Micro Devices. UNIX is a registered trademark of The Open Group.

This software or hardware and documentation may provide access to or information about content, products, and services from third parties. Oracle Corporation and its affiliates are not responsible for and expressly disclaim all warranties of any kind with respect to third-party content, products, and services unless otherwise set forth in an applicable agreement between you and Oracle. Oracle Corporation and its affiliates will not be responsible for any loss, costs, or damages incurred due to your access to or use of third-party content, products, or services, except as set forth in an applicable agreement between you and Oracle.

## Contents

### Preface

| Purpose                     | iv  |
|-----------------------------|-----|
| Audience                    | iv  |
| Documentation Accessibility | iv  |
| Critical Patches            | v   |
| Diversity and Inclusion     | v   |
| Related Resources           | v   |
| Conventions                 | v   |
| Screenshot Disclaimer       | v   |
| Acronyms and Abbreviations  | vi  |
| Basic Actions               | vi  |
| Symbols and Icons           | vii |

## 1 Building Application for Setup

| 1.1 | War build process | 1-1 |
|-----|-------------------|-----|
| 1.2 | Standalone Setup  | 1-2 |

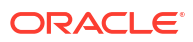

## Preface

This topic contains the following sub-topics:

- Purpose
- Audience
- Documentation Accessibility
- Critical Patches
- Diversity and Inclusion
- Related Resources
- Conventions
- Screenshot Disclaimer
- Acronyms and Abbreviations
- Basic Actions
- Symbols and Icons

### Purpose

This manual is designed to help acquaint you with the process of building EAR files for Oracle Banking Corporate Lending.

## Audience

This manual is intended for the following User/User Roles:

### Table 1 Audience

| Role                | Function                                                    |
|---------------------|-------------------------------------------------------------|
| Implementation team | Implementation of Oracle Banking Corporate Lending Solution |
| Presales team       | Install Oracle Banking Corporate Lending for demo purpose   |
| Bank personnel      | Who installs Oracle Banking Corporate Lending               |

The user of this manual is expected to have basic understanding of Application server like Oracle Weblogic, IBM Websphere and Oracle Database.

## **Documentation Accessibility**

For information about Oracle's commitment to accessibility, visit the Oracle Accessibility Program website at http://www.oracle.com/pls/topic/lookup?ctx=acc&id=docacc.

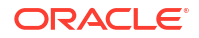

#### Access to Oracle Support

Oracle customer access to and use of Oracle support services will be pursuant to the terms and conditions specified in their Oracle order for the applicable services.

### **Critical Patches**

Oracle advises customers to get all their security vulnerability information from the Oracle Critical Patch Update Advisory, which is available at Critical Patches, Security Alerts and Bulletins. All critical patches should be applied in a timely manner to make sure effective security, as strongly recommended by Oracle Software Security Assurance.

## **Diversity and Inclusion**

Oracle is fully committed to diversity and inclusion. Oracle respects and values having a diverse workforce that increases thought leadership and innovation. As part of our initiative to build a more inclusive culture that positively impacts our employees, customers, and partners, we are working to remove insensitive terms from our products and documentation. We are also mindful of the necessity to maintain compatibility with our customers' existing technologies and the need to ensure continuity of service as Oracle's offerings and industry standards evolve. Because of these technical constraints, our effort to remove insensitive terms is ongoing and will take time and external cooperation.

### **Related Resources**

For more information on any related features, refer to the following documents:

- Release Notes
- Installation Guides

### Conventions

The following text conventions are used in this document:

| Convention | Meaning                                                                                                    |
|------------|----------------------------------------------------------------------------------------------------|
| boldface   | Boldface type indicates graphical user interface elements associated with an action, or terms defined in text or the glossary.         |
| italic     | Italic type indicates book titles, emphasis, or placeholder variables for which you supply particular values.                          |
| monospace  | Monospace type indicates commands within a paragraph, URLs, code in examples, text that appears on the screen, or text that you enter. |

## Screenshot Disclaimer

Personal information used in the interface or documents is dummy and does not exist in the real world. It is only for reference purposes.

## Acronyms and Abbreviations

The list of the acronyms and abbreviations used in this guide are as follows:

| Table 2 | Acronyms and | Abbreviations |
|---------|--------------|---------------|
|---------|--------------|---------------|

| Abbreviation | Description                                                   |
|--------------|---------------------------------------------------------------|
| FCUBS        | Oracle FLEXCUBE Universal banking Solutions                   |
| ELCM         | Oracle Banking Enterprise Limits and Collateral<br>Management |
| EAR          | Enterprise Archive file                                       |
| EJB          | Enterprise Java Bean                                          |
| GW           | Gateway                                                       |
| HTTP         | Hypertext Transfer Protocol                                   |
| JS           | Java Script                                                   |
| ODT          | Open Development Tool                                         |
| OBCL         | Oracle Banking Corporate Lending                              |
| OBTF         | Oracle Banking Trade Finance                                  |
| OBTR         | Oracle Banking Treasury Management                            |
| ROFC         | Rest of FLEXCUBE                                              |

## **Basic Actions**

| Action       | Description                                                                                                    |  |
|--------------|----------------------------------------------------------------------------------------------------|--|
| Approve      | Click <b>Approve</b> to approve the initiated report.<br>This button is displayed, once the user click <b>Authorize</b> .                                                                                                   |  |
| Audit        | Click <b>Audit</b> to view the maker details, checker details of the particular record, and record status.<br>This button is displayed only for the records that are already created.                                       |  |
| Authorize    | Click <b>Authorize</b> to authorize the record created. A maker of the screen is not allowed to authorize the report. Only a checker can authorize a record. This button is displayed only for the already created records. |  |
| Close        | Click <b>Close</b> to close a record.<br>This action is available only when a record is created.                                                                                                    |  |
| Confirm      | Click <b>Confirm</b> to confirm the performed action.                                                                                                    |  |
| Cancel       | Click Cancel to cancel the performed action.                                                                                                    |  |
| Compare      | Click <b>Compare</b> to view the comparison through the field values of old record and the current record.<br>This button is displayed in the widget, once the user click <b>Authorize</b> .                                |  |
| Collapse All | Click <b>Collapse All</b> to hide the details in the sections.<br>This button is displayed, once the user click <b>Compare</b> .                                                                                            |  |
| Expand All   | Click <b>Expand All</b> to expand and view all the details in the sections.<br>This button is displayed, once the user click <b>Compare</b> .                                                                               |  |

Table 3 List of Basic Actions

| Action                  | Description                                                                                                    |  |
|-------------------------|----------------------------------------------------------------------------------------------------|--|
| New                     | Click <b>New</b> to add a new record. The system displays a new record to specify the required data.                                                                                                    |  |
|                         | Note:<br>The fields which are marked in asterisk red are<br>mandatory fields.                                                                                                    |  |
| OK                      | Click <b>OK</b> to confirm the details in the series                                                                                                    |  |
| OK .                    |                                                                                                    |  |
| Save                    | Click Save to save the details entered or selected in the screen.                                                                                                    |  |
| View                    | Click <b>View</b> to view the report details in a particular modification stage.<br>This button is displayed in the widget, once the user click <b>Authorize</b> .                                                        |  |
| View Difference<br>only | Click <b>View Difference only</b> to view a comparison through the field element values of old record and the current record, which has undergone changes. This button is displayed, once the user click <b>Compare</b> . |  |

Table 3 (Cont.) List of Basic Actions

## Symbols and Icons

The list of symbols and icons available on the screens are as follows:

| Table 4 S | ymbols | and | Icons | - | Common |
|-----------|--------|-----|-------|---|--------|
|-----------|--------|-----|-------|---|--------|

| Symbol/Icon | Function                        |
|-------------|---------------------------------|
| JL          | Minimize                        |
| רר          |                                 |
| <b>г</b> 7  | Maximize                        |
| LJ          |                                 |
| ×           | Close                           |
| Q           | Perform Search                  |
| -           | Open a list                     |
| К           | Navigate to the first record    |
| Х           | Navigate to the last record     |
| •           | Navigate to the previous record |
|             | Navigate to the next record     |

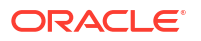

| Symbol/Icon | Function                                                 |
|-------------|----------------------------------------------------------|
| 88          | Grid view                                                |
|             | List view                                                |
| G           | Refresh                                                  |
| +           | Click this icon to add a new row.                        |
| •           | Click this icon to delete a row, which is already added. |
| <u>الله</u> | Calendar                                                 |
| Û           | Alerts                                                   |
| £           | Unlock Option                                            |
| Ð           | View Option                                              |
| B           | New                                                      |
|             | Enter query                                              |
| B           | Execute query                                            |
| 6           | Сору                                                     |
| 0.          | Delete                                                   |
|             | Save                                                     |
| 5           | Search                                                   |
| E           | Advanced search                                          |
| <b>[</b> ]  | Clear all                                                |
| ŝ           | Reset                                                    |

Table 4 (Cont.) Symbols and Icons - Common

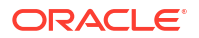

### Table 4 (Cont.) Symbols and Icons - Common

| Symbol/Icon | Function     |
|-------------|--------------|
| D:          | Export       |
| 0           | Print        |
|             | View Details |
| \$          | Sorting      |

### Table 5Symbols and Icons - Widget

| Symbol/Icon    | Function            |
|----------------|---------------------|
| £              | Open status         |
|                | Unauthorized status |
| <b>₽</b> ×     | Rejected status     |
| 合              | Closed status       |
| D              | Authorized status   |
|                | Modification Number |
|                | Hold                |
| tł             | Reverse             |
| O <sup>4</sup> | Authorize           |
| æ              | Rollover            |

# 1 Building Application for Setup

In the 14.7.5.0.0 release, the installer was modified to generate the .war file instead of the .ear file. Follow the steps below to generate a .war file. These steps will only be applicable to Innovation releases.

- War build process
- Standalone Setup

## 1.1 War build process

- 1. The process of building WAR file includes the following steps:
  - Generate the GUI Installer to get the fcubs.properties file, saved in the required path.
  - For Windows, run the CLEarRun.bat file or for Linux, run the CLEarRun.sh file.
- 2. Follow the steps below to build the application using the Silent Installer for setup:

The GUI Installer generates the fcubs.properties file path; otherwise, the WAR may fail if the fcubs property file path is not provided

3. Specify all the fields in the Environmental Property File to keep it up-to-date.

FCUBS\_PROPERTIES\_PATH variable displays the property file path with the file name where it has been placed.

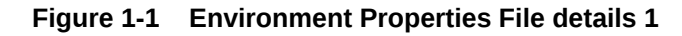

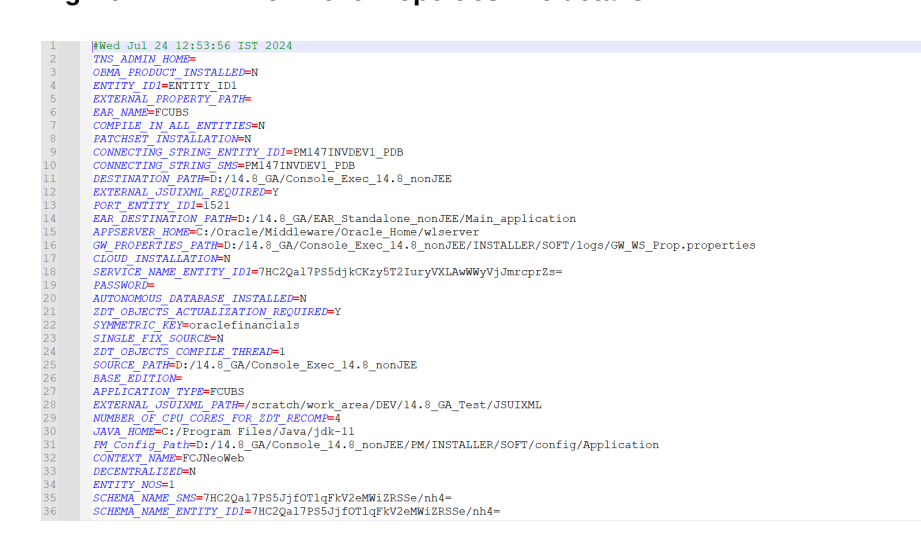

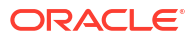

#### Figure 1-2 Environment Properties File details 2

| 37 | SCHEMA=                                                                                       |
|----|-----------------------------------------------------------------------------------------------|
| 38 | PORT SMS=1521                                                                                 |
| 39 | DECENTRALIZED FCUBS PROPERTIES PATH=                                                          |
| 40 | ORACLE HOME=D:/app/client/skunani/product/19.0.0/client 1                                     |
| 41 | JSESSION ID                                                                                   |
| 42 | ZDT PATCHING=N                                                                                |
| 43 | WEBLOGIC HOME=C:/Oracle/Middleware/Oracle Home/wlserver                                       |
| 44 | PASSWORD SMS=7HC2Qal7PS5Jjf0TlqFkV2eMWiZRSSe/nh4=                                             |
| 45 | USER NAME=                                                                                    |
| 46 | HOST SMS=jQ23W6kEXUks/jiKqBVh4snx+labBg844H50q+4=                                             |
| 47 | SERVICE NAME SMS=7HC2Qal7PS5djkCKzy5T2IuryVXLAwWWyVjJmrcprZs=                                 |
| 48 | PATCHSET EDITION=                                                                             |
| 49 | HOST ENTITY ID1=jQ23W6kEXUks/jiKqBVh4snx+labBg844H50q+4=                                      |
| 50 | PASSWORD ENTITY ID1=7HC2Qal7PS5JjfOTlqFkV2eMWiZRSSe/nh4=                                      |
| 51 | ConfigPath=D:/14.8 GA/Console Exec 14.8 nonJEE/INSTALLER/SOFT/config/Application              |
| 52 | FCHome=D:/14.8 GA/Console/                                                                    |
| 53 | EXTERNAL PROPERTY PATH REQUIRED=N                                                             |
| 54 | FCUBS PROPERTIES PATH=D:/14.8_GA/Console_Exec_14.8_nonJEE/INSTALLER/SOFT/GUI/fcubs.properties |
| 55 |                                                                                               |

## 1.2 Standalone Setup

During the war, FCJNeoWeb is the primary application, and it generates files. The UI automatically populates the War Name while creating property files.

Maintain the following Application Type accordingly for building respective EARs:

| Product Type  | Application Type | EAR Name          | BAT/sh file to be<br>run                                           | Property file to be<br>used                                       |
|---------------|------------------|-------------------|--------------------------------------------------------------------|-------------------------------------------------------------------|
| ROFC          | FCUBS            | Any Distinct Name | ROFCEarRun.bat<br>or<br>ROFCEarRun.sh                              | fcubs.properties                                                  |
| GW-Integrated | INTEGRATED       | Any Distinct Name | ROFCGatewayEar<br>Run.b at or<br>ROFCGatewayEar<br>Run.s h         | GW_WS_Prop.pro<br>perties                                         |
| GW-Individual | INDIVIDUAL       | Not Required      | ROFCGatewayEar<br>Run.b at or<br>ROFCGatewayEar<br>Run.s h         | GW_WS_Prop.pro<br>perties                                         |
| GW-REST       | INDIVIDUAL       | Any Distinct Name | ROFCGatewayRes<br>tEar Run.bat or<br>ROFCGatewayRes<br>tEar Run.sh | GW_REST_Prop.p<br>roperties and<br>GW_RESTEJB_Pr<br>op.properties |
| GW-MDB        | GATEWAY          | Any Distinct Name | GWMDBEarRun.b<br>at<br>GWMDBEarRun.sh                              | GW_MDB_Prop.pr<br>operties                                        |
| GW-HTTP       | GATEWAY          | Any Distinct Name | GWHTTPEarRun.b<br>at<br>GWHTTPEarRun.s<br>h                        | GW_HTTP_Prop.p<br>roperties                                       |
| GW- EJB       | GATEWAY          | Any Distinct Name | GWEJBEarRun.bat<br>or GWEJBEarRun                                  | GW_<br>EJB_Prop.properti<br>es                                    |

Table 1-1 Standalone

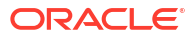

| Product Type | Application Type | EAR Name          | BAT/sh file to be<br>run                             | Property file to be used |
|--------------|------------------|-------------------|------------------------------------------------------|--------------------------|
| Scheduler    | SCHDLR           | Any Distinct Name | SchedulerEarRun.<br>bat or<br>SchedulerEarRun.s<br>h | Scheduler.properti<br>es |
| ODT          | ODT              | Any Distinct Name | ODTWarRun.bat or<br>ODTWarRun.sh                     | ODT.properties           |

Table 1-1 (Cont.) Standalone

This table shows the BAT/sh scripts that need to be run individually for each EAR creation. The env.properties will have the appropriate application type set.

1. For the Payments WAR build, you must run the CLEarRun.bat file located in the \INSTALLER\SOFT path on Windows, or the CLEarRun.sh file on Linux.

The mentioned source path will generate a WAR file with the following folder structure.

### Figure 1-3 War Build - Folder Structure

| Main_application > 1 | ouild >                                                                           |                                                                                                    |
|----------------------|-----------------------------------------------------------------------------------|----------------------------------------------------------------------------------------------------|
|                      |                                                                                   |                                                                                                    |
| Date modified        | Туре                                                                              | Size                                                                                                    |
| 25-07-2024 17:39     | File folder                                                                       |                                                                                                    |
| 25-07-2024 17:39     | File folder                                                                       |                                                                                                    |
| 25-07-2024 17:39     | WAR File                                                                          | 2,89,826 KB                                                                                                    |
|                      | Main_application > b<br><br>Date modified<br>25-07-2024 17:39<br>25-07-2024 17:39 | Main_applicationbuildDate modifiedType25-07-2024 17:39File folder25-07-2024 17:39File folder25-07-2024 17:39WAR File |

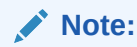

As per the latest Installer changes, all the .jar files will be copied to the FCJNeoWeb.war\WEB-INF\lib folder.

| D:\14.8_GA\EAR_Standalone_nonJEE\Main_application\build\FC | JNeoWeb.war\WEB-INF\lib\ |           |                  |         |          |            |                   |          |         |           |      |
|------------------------------------------------------------|--------------------------|-----------|------------------|---------|----------|------------|-------------------|----------|---------|-----------|------|
| Name                                                       | Size                     | Packed Si | Modified         | Created | Accessed | Attributes | Encrypted Comment | CRC      | Method  | Character | Host |
| BIPublisher-client-stub.jar                                | 111 741                  | 111 761   | 2024-07-16 16:36 |         |          | -rw-rr     | -                 | DC8BC5B4 | Deflate | UTF8      | Unix |
| 📤 commons-codec-1.17-SNAPSHOT.jar                          | 357 241                  | 357 296   | 2024-07-16 16:36 |         |          | -rw-rr     | -                 | F80A9709 | Deflate | UTF8      | Unix |
| commons-collections4-4.4.jar                               | 751 911                  | 752 026   | 2024-07-16 16:36 |         |          | -rw-rr     | -                 | 3D809797 | Deflate | UTF8      | Unix |
| 勴 commons-compress-1.21.jar                                | 1 018 294                | 1 018 454 | 2024-07-16 16:36 |         |          | -rw-rr     | -                 | 27EF75EF | Deflate | UTF8      | Unix |
| 🛓 commons-io-2.11.0.jar                                    | 327 093                  | 327 143   | 2024-07-16 16:36 |         |          | -rw-rr     | -                 | 690DD160 | Deflate | UTF8      | Unix |
| 勴 commons-lang3-3.12.0.jar                                 | 587 402                  | 587 492   | 2024-07-16 16:36 |         |          | -rw-rr     | -                 | 0A00A3BB | Deflate | UTF8      | Unix |
| 🛓 commons-logging-1.2.1.jar                                | 63 583                   | 63 593    | 2024-07-16 16:36 |         |          | -rw-rr     | -                 | DDCDE6E6 | Deflate | UTF8      | Unix |
| 🌆 commons-math3-3.6.1.jar                                  | 2 216 942                | 2 217 282 | 2024-07-16 16:36 |         |          | -rw-rr     | -                 | 286EC07D | Deflate | UTF8      | Unix |
| 📤 commons-net-3.9.0.jar                                    | 316 431                  | 316 481   | 2024-07-16 16:36 |         |          | -rw-rr     | -                 | BA4D5279 | Deflate | UTF8      | Unix |
| 🜆 compiler_unshaded_deploy.jar                             | 13 539 568               | 13 541 6  | 2024-07-16 16:36 |         |          | -rw-rr     | -                 | 240AA9A9 | Deflate | UTF8      | Unix |
| 📤 FCJBatch.jar                                             | 30 258                   | 30 263    | 2024-07-25 17:38 |         |          | -rw-rr     | -                 | 088ADD36 | Deflate | UTF8      | Unix |
| i fCJCoreDAOOracle.jar                                     | 748 740                  | 748 855   | 2024-07-25 17:38 |         |          | -rw-rr     | -                 | F45F2FE9 | Deflate | UTF8      | Unix |
| 📤 FCJGeneralEJB.jar                                        | 188 805                  | 188 835   | 2024-07-25 17:38 |         |          | -rw-rr     | -                 | C4FFC22D | Deflate | UTF8      | Unix |
| 🛦 FCJMBean.jar                                             | 17 413                   | 17 418    | 2024-07-25 17:38 |         |          | -rw-rr     | -                 | E322CD62 | Deflate | UTF8      | Unix |
| 📤 FCJSMS.jar                                               | 134 095                  | 134 120   | 2024-07-25 17:38 |         |          | -rw-rr     | -                 | 468AEC2A | Deflate | UTF8      | Unix |
| 🛦 FCJUtility.jar                                           | 2 213 258                | 2 213 598 | 2024-07-25 17:38 |         |          | -rw-rr     | -                 | F4B70A04 | Deflate | UTF8      | Unix |
| ▲ FCServiceEJB.jar                                         | 128 696                  | 128 716   | 2024-07-25 17:38 |         |          | -rw-rr     | -                 | 9989222E | Deflate | UTF8      | Unix |
| Les FCServiceRouter.jar                                    | 197 629                  | 197 664   | 2024-07-25 17:38 |         |          | -rw-rr     | -                 | B0177A1B | Deflate | UTF8      | Unix |
| Left FCServiceUtil.jar                                     | 32 947                   | 32 957    | 2024-07-25 17:38 |         |          | -rw-rr     | -                 | 284BC26C | Deflate | UTF8      | Unix |
| 🌆 guava-31.0.1-jre.jar                                     | 2 974 216                | 2 974 671 | 2024-07-16 16:36 |         |          | -rw-rr     | -                 | 760FB030 | Deflate | UTF8      | Unix |
| 🕼 jackson-annotations-2.14.0.jar                           | 76 091                   | 76 106    | 2024-07-16 16:36 |         |          | -rw-rr     | -                 | 049C2DB6 | Deflate | UTF8      | Unix |
| 🛓 jackson-core-2.14.0.jar                                  | 458 975                  | 459 050   | 2024-07-16 16:36 |         |          | -rw-rr     | -                 | 5AB43F57 | Deflate | UTF8      | Unix |
| 🕼 jackson-databind-2.14.0.jar                              | 1 618 273                | 1 618 523 | 2024-07-16 16:36 |         |          | -rw-rr     | -                 | E3035304 | Deflate | UTF8      | Unix |
| 🛓 jackson-dataformat-yaml-2.13.2.jar                       | 52 017                   | 52 027    | 2024-07-16 16:36 |         |          | -rw-rr     | -                 | CAD10D   | Deflate | UTF8      | Unix |
| 🛓 jettison-1.5.4.jar                                       | 90 184                   | 90 199    | 2024-07-16 16:36 |         |          | -rw-rr     | -                 | B316C9F9 | Deflate | UTF8      | Unix |
| 🏄 jjwt-api-0.11.2.jar                                      | 78 280                   | 78 295    | 2024-07-16 16:36 |         |          | -rw-rr     | -                 | 60241154 | Deflate | UTF8      | Unix |

#### Figure 1-4 FCJNeoWeb library folder

When EXT\_JSUIXML is chosen, it will create the JS\_UIXML folder in parallel to the build folder. You should manually copy this folder to the Deployment Path specified in env.properties.

- 2. For Gateway EAR, execute GatewayEarRun.bat (GatewayEarRun.sh)
- 3. For EJB, MDB and HTTP gateways , run the respective bat files i.e. GWEJBEarRun.bat (GWEJBEarRun.sh), GWMDBEarRun.bat (GWMDBEarRun.sh) and GWHTTPEarRun.bat (GWHTTPEarRun.sh).
- For ODT, execute ODTWarRun.bat in Windows (ODTWarRun.sh in Linux) after building odt.properties.
- You can execute SchedulerEarRun.bat for STAND ALONE SCHEDULER in Windows or SchedulerEarRun.sh in Linux and execute TRSchedulerEarRun.bat in windows (TRSchedulerEarRun.sh in Linux) for OBTR, execute TFSchedulerEarRun.bat in windows (TFSchedulerEarRun.sh in Linux) for OBTF. After this deploy the EAR in the application console.

The mentioned source path will generate a WAR file with the following folder structure.

| 14.8_GA > EAR_Standalone_nonJEE > | Main_application > b                                                                                                    | ouildScheduler >                                                                                                    |                                                                                                    |
|-----------------------------------|----------------------------------------------------------------------------------------------------|----------------------------------------------------------------------------------------------------|----------------------------------------------------------------------------------------------------|
| 🖄 🛍 🏷 Sort ~ 🗮 View ~             |                                                                                                    |                                                                                                    |                                                                                                    |
| <u>^</u>                          |                                                                                                    |                                                                                                    |                                                                                                    |
| Name X                            | Date modified                                                                                                    | Туре                                                                                                    | Size                                                                                                    |
| META-INF                          | 29-07-2024 14:40                                                                                                    | File folder                                                                                                    |                                                                                                    |
| 🔜 warupdate                       | 29-07-2024 14:40                                                                                                    | File folder                                                                                                    |                                                                                                    |
| FCJSchedulerWeb.war               | 25-07-2024 17:33                                                                                                    | WAR File                                                                                                    | 2,84,777 KB                                                                                                    |
|                                   | 14.8_GA >       EAR_Standalone_nonJEE >         Image: Constraint of the source of the source of the so | 14.8_GA → EAR_Standalone_nonJEE → Main_application → b         Image: Image: | 14.8_GA > EAR_Standalone_nonJEE > Main_application > buildScheduler >   Image: Image: I |

#### Figure 1-5 Build Scheduler - Folder Structure

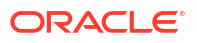

### Note:

As per Installer changes, Scheduler war will be generated with FCJSchedulerWeb.war name, and all the .jars files are copied to the FCJSchedulerWeb.war\WEB-INF\lib folder,

#### Figure 1-6 FCJSchedulerWeb library folder

| D:\14.8_GA\EAR_Standalone_nonJEE\Main_application\build | dScheduler\FCJSchedulerWeb.wa | r\WEB-INF\li | b\               |         |          |            |           |         |          |         |           |      |
|---------------------------------------------------------|-------------------------------|--------------|------------------|---------|----------|------------|-----------|---------|----------|---------|-----------|------|
| Name                                                    | Size                          | Packed Si    | Modified         | Created | Accessed | Attributes | Encrypted | Comment | CRC      | Method  | Character | Hos  |
| ▲BIPublisher-client-stub.jar                            | 111 741                       | 111 761      | 2024-07-16 16:36 |         |          | -rw-rr     | -         |         | DC8BC5B4 | Deflate | UTF8      | Unio |
| commons-codec-1.17-SNAPSHOT.jar                         | 357 241                       | 357 296      | 2024-07-16 16:36 |         |          | -rw-rr     | -         |         | F80A9709 | Deflate | UTF8      | Unix |
| is commons-collections4-4.4.jar                         | 751 911                       | 752 026      | 2024-07-16 16:36 |         |          | -rw-rr     | -         |         | 3D809797 | Deflate | UTF8      | Unix |
| commons-compress-1.21.jar                               | 1 018 294                     | 1 018 454    | 2024-07-16 16:36 |         |          | -rw-rr     | -         |         | 27EF75EF | Deflate | UTF8      | Uni  |
| 🕌 commons-io-2.11.0.jar                                 | 327 093                       | 327 143      | 2024-07-16 16:36 |         |          | -rw-rr     | -         |         | 690DD160 | Deflate | UTF8      | Unix |
| 🛓 commons-lang3-3.12.0.jar                              | 587 402                       | 587 492      | 2024-07-16 16:36 |         |          | -rw-rr     | -         |         | 0A00A3BB | Deflate | UTF8      | Unio |
| commons-logging-1.2.1.jar                               | 63 583                        | 63 593       | 2024-07-16 16:36 |         |          | -rw-rr     | -         |         | DDCDE6E6 | Deflate | UTF8      | Unix |
| 🕍 commons-math3-3.6.1.jar                               | 2 216 942                     | 2 217 282    | 2024-07-16 16:36 |         |          | -rw-rr     | -         |         | 286EC07D | Deflate | UTF8      | Unix |
| 🔬 commons-net-3.9.0.jar                                 | 316 431                       | 316 481      | 2024-07-16 16:36 |         |          | -rw-rr     | -         |         | BA4D5279 | Deflate | UTF8      | Uni  |
| compiler_unshaded_deploy.jar                            | 13 539 568                    | 13 541 6     | 2024-07-16 16:36 |         |          | -rw-rr     | -         |         | 240AA9A9 | Deflate | UTF8      | Unix |
| 🔬 FCJBulker.jar                                         | 1 195 199                     | 1 195 384    | 2024-07-25 17:33 |         |          | -rw-rr     | -         |         | C64558B7 | Deflate | UTF8      | Unio |
| FCJCoreDAOOracle.jar                                    | 748 740                       | 748 855      | 2024-07-25 17:33 |         |          | -rw-rr     | -         |         | COFCE8E2 | Deflate | UTF8      | Unix |
| 🕌 FCJScheduler.jar                                      | 876 151                       | 876 286      | 2024-07-25 17:33 |         |          | -rw-rr     | -         |         | 7F612FE4 | Deflate | UTF8      | Unix |
| 🔬 FCJUtility.jar                                        | 2 213 258                     | 2 213 598    | 2024-07-25 17:33 |         |          | -rw-rr     | -         |         | 663091BF | Deflate | UTF8      | Unio |
| 🛓 jettison-1.5.4.jar                                    | 90 184                        | 90 199       | 2024-07-16 16:36 |         |          | -rw-rr     | -         |         | B316C9F9 | Deflate | UTF8      | Unix |
| 勴 log4j-1.2-api-2.17.1.jar                              | 208 005                       | 208 040      | 2024-07-16 16:36 |         |          | -rw-rr     | -         |         | B22E97AA | Deflate | UTF8      | Unix |
| 🜆 log4j-api-2.17.1.jar                                  | 301 873                       | 301 923      | 2024-07-16 16:36 |         |          | -rw-rr     | -         |         | 433DA8C8 | Deflate | UTF8      | Uni  |
| 🕌 log4j-core-2.17.1.jar                                 | 1 790 452                     | 1 790 727    | 2024-07-16 16:36 |         |          | -rw-rr     | -         |         | 01A020E6 | Deflate | UTF8      | Unix |
| 🌆 poi-5.2.0.jar                                         | 2 897 386                     | 2 897 831    | 2024-07-16 16:36 |         |          | -rw-rr     | -         |         | 5A459BAF | Deflate | UTF8      | Unio |
| 🌆 poi-ooxml-5.2.0.jar                                   | 1 958 735                     | 1 959 035    | 2024-07-16 16:36 |         |          | -rw-rr     | -         |         | 301F9ABF | Deflate | UTF8      | Unix |
| 🛓 poi-ooxml-full-5.2.0.jar                              | 13 059 924                    | 13 061 9     | 2024-07-16 16:36 |         |          | -rw-rr     | -         |         | 44263349 | Deflate | UTF8      | Unix |
| 🔬 quartz-2.4.0-SNAPSHOT.jar                             | 691 184                       | 691 294      | 2024-07-16 16:36 |         |          | -rw-rr     | -         |         | 6CA59658 | Deflate | UTF8      | Unio |
| duartz-jobs-2.4.0-SNAPSHOT.jar                          | 34 006                        | 34 016       | 2024-07-16 16:36 |         |          | -rw-rr     | -         |         | E81A4153 | Deflate | UTF8      | Unix |
| 🕌 slf4j-api-1.7.36.jar                                  | 41 128                        | 41 138       | 2024-07-16 16:36 |         |          | -rw-rr     | -         |         | 74F81192 | Deflate | UTF8      | Unix |
| 😹 spring-aop-5.3.37.jar                                 | 385 275                       | 385 335      | 2024-07-23 10:48 |         |          | -rw-rr     | -         |         | F3F27C92 | Deflate | UTF8      | Uni  |
| 🕌 sprinα-beans-5.3.37.iar                               | 706 489                       | 706 599      | 2024-07-23 10:48 |         |          | -rw-rr     | -         |         | 4B225607 | Deflate | UTF8      | Unix |

### Note:

ExtAdapter.(JAR or WAR) is generated for ROFC in case of ELCM\_INSTALLED, S(Standalone) and C(Co-deployed) OBCLExtAdapter is embedded with FCJNeoWeb.war, (JAR or WAR) is generated for OBCL in case of ELCM\_INSTALLED S(Standalone) and C(Codeployed) both OBCLExtAdapter. (JAR or WAR) and ExtAdapter.(JAR or WAR) is generated for OBCL and ROFC CoDeployed in case of ELCM\_INSTALLED S(Standalone) and C(Co-deployed). In case of Oracle Banking Corporate Lending , 'OBCLCalcEngine' WAR file is generated along with EAR. This WAR file is required to be deployed as standalone component for RFR (Risk Free Rates) calculations.

### Note:

Ensure the necessary resources are created in the application server as mentioned in the *Resources To Be Created* document.